## **Pedidos Telefone**

## Como cancelar uma transação no PagHiper ?

- 01) Acesse o Painel de Controle
- 02) Clique em Clientes >> Pedidos ou Pedidos Telefone
- 03) Acesse o pedido

04) Selecione a opção Cancelar Boleto no PagHiper e clique no botão Atualizar

ID de solução único: #2552 Autor: : MFORMULA FAQ Última atualização: 2020-05-10 00:01